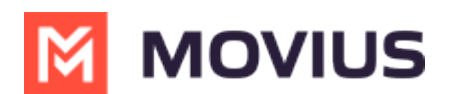

## **Manage Admin Accounts**

Last Modified on 11/15/2024 3:00 pm EST

Invite Admins to the Management Portal and configure them with the appropriate permissions.

## Enable Two Factor Authentication (2FA) for Admins

Read on to learn how to enable Two Factor Authentication (2FA) for Management Portal Admins.

#### Overview

You can enable 2FA under Administration in the Setup tab.

| A DASHBOARD      |                                                                         |    |                                                                                                    |
|------------------|-------------------------------------------------------------------------|----|----------------------------------------------------------------------------------------------------|
| **               |                                                                         | up |                                                                                                    |
| ACCOUNTS         |                                                                         |    | All the information displayed in US - Central ( CDT )                                                                                                   |
| *                | Menu                                                                    |    | Two Factor Authentication                                                                                                    |
|                  | Administration<br>Company profile                                       | Þ  | Enable Two Factor authentication     Requires administrators to enter password and PIN sent to registered email address in order to verify their login. |
| REPORTS          | Invitation Templates<br>Manage Alerts                                   | Þ  |                                                                                                    |
| <b>?</b><br>HELP | Domain Restrictions<br>Application Version<br>Two Factor Authentication |    |                                                                                                    |

This feature provides an additional layer of security to curtail suspicious login activity. Additional security control is provided by making use of a PIN sent to the Admin's registered email ID.

#### Before you start

• An admin must have "Setup" Privilege in their Role in the organization to do these instructions. See <u>What Admin Privileges are in Management Portal?</u> [https://help.moviuscorp.com/help/whatadmin-roles-mmp]

#### **Enable 2FA**

- 1. <u>Go to the organization (https://help.moviuscorp.com/help/navigate-organizations)</u> where you want to perform the action.
- 2. Navigate to Setup > Administration > Two Factor Authentication
- 3. Click on the checkbox labeled **Enable Two Factor Authentication**
- 4. Acknowledge the message in the confirmation window

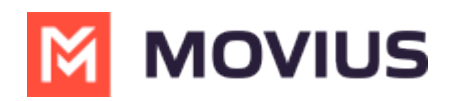

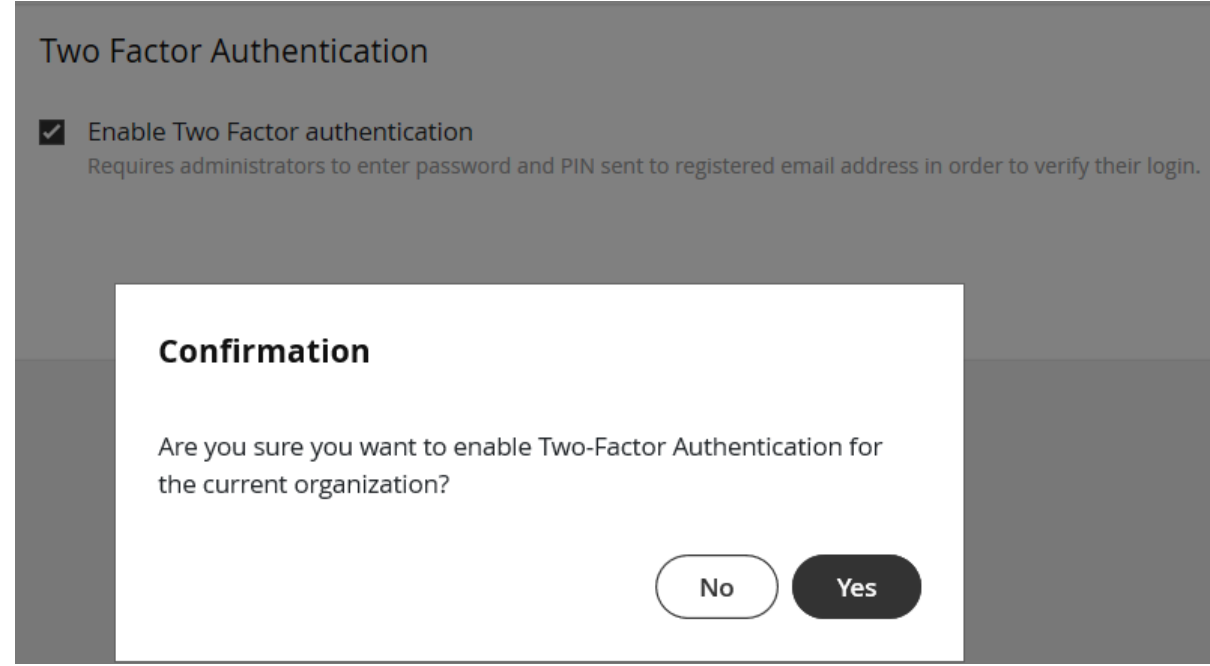

5. Click **Yes** to confirm

#### How 2FA works

- 1. Admin enters their username and password and submits
- 2. Admin clicks Continue to receive the PIN to their email

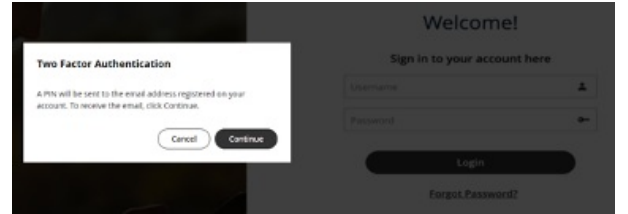

- 3. Admin checks their registered email inbox and copies the **PIN**
- 4. Admin enters the PIN and clicks Continue

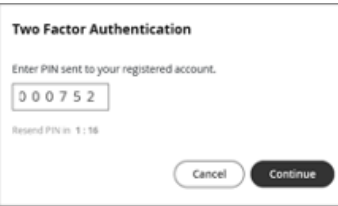

When 2FA is enabled, Admins will be unable to use the "Forgot Password" feature to reset their password. When clicked, the Admin will receive an email alerting them that they must request a new invitation from an Admin to begin the password reset process.

Only an Admin with the Administrators Role for the Admin's organization will be able to send them a new invitation. See <u>What Admin Roles are in Management Portal?</u> (https://help.moviuscorp.com/help/what-admin-roles-mmp)

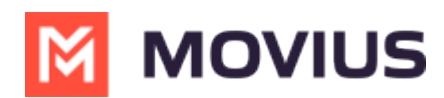

## **Create Admin Roles in Management Portal**

Roles are a collection of Privileges granted to Admins. Create your Roles before adding admins because selecting the Role will be a part of the Admin creation process.

#### Overview

Creating Admin Roles allows your organization to have different types of Admins. For example, you can have an Admin who is only able to invite users, and an administrator who is only able to downloading reports.

#### **Before you Start**

• You need "Roles and Privileges" Privilege in your Role to perform these instructions.

#### How to create a Role

You can create a role in Administrators > Roles and Privileges.

- 1. Navigate to the top-most organization that you want to receive the changes. See <u>Navigating</u> Organizations [2] (https://help.moviuscorp.com/help/navigate-organizations) [2].
- 2. Click Administrators.

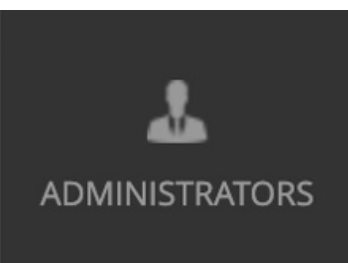

3. Click Roles and Privileges.

| Administra | ator    | Roles and Privileges |  |  |  |  |
|------------|---------|----------------------|--|--|--|--|
| Name / Ema | il      | Q                    |  |  |  |  |
|            | Name    |                      |  |  |  |  |
|            | frank w |                      |  |  |  |  |

4. Click + Create Role to create a new role.

| Administrator             | Roles and Privileges               |     |                                              |               |
|---------------------------|------------------------------------|-----|----------------------------------------------|---------------|
| All available adminis     | trator roles for this organization |     |                                              | + Create Role |
| Enterprise                | Super Administrator                |     | Number Admin<br>0 administrators assigned    | £ 1           |
| Invite Amir<br>0 administ | n<br>rators assigned               | £ / | Account manager<br>0 administrators assigned | ê ø           |
| Onboardin<br>0 administ   | ng Admin<br>rators assigned        | e V |                                              |               |

Different privileges can be assigned by checking various features under each section.

1. Enter the name of the role into the Role Name field. Note: When you add admins to the

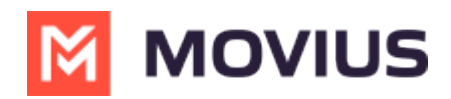

portal, you will assign the role based on the Role Name.

| Administrator Roles and Privi | leges                    |                                                                                                    |    |
|-------------------------------|--------------------------|----------------------------------------------------------------------------------------------------|----|
| Create A New Role             |                          | Cancel Save                                                                                        |    |
| Role Name *                   | Dashb                    | aard Accounts Dulk Operations Administrators API Users Reports Setup Roles and Privileges Help Pro |    |
| Name of the role              |                          |                                                                                                    |    |
| Privileges                    |                          |                                                                                                    |    |
| Select the checkbox           | to assign the privileges |                                                                                                    | 2. |
| ~ Reports                     |                          |                                                                                                    |    |
| ☐ View                        | Download                 | ADK APIs                                                                                           |    |
| Consumption Metrics           | Consumption Metrics      | Call Recording API                                                                                 |    |
| User Metrics                  | User Metrics             | Message Logging API                                                                                |    |
| Administrators Activity       | Administrators Activity  | SMS Opt-in                                                                                         |    |
| Activities                    | Activities               |                                                                                                    |    |
| Call Recording                | Call Recording           |                                                                                                    |    |
| Message Logging               | Message Logging          |                                                                                                    |    |
| SMS Opt-in                    | SMS Opt-in               |                                                                                                    |    |

Note: If single or multiple checkboxes of a section are selected, the link for that section will get highlighted in the header link.

#### **Edit Admin Role**

1. Click the **pencil** icon to edit an Admin Role.

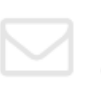

Invite Amin 0 administrators assigned

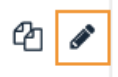

#### Your custom Admin Roles are ready!

Now when you add Admin accounts [2] (https://help.moviuscorp.com/help/invite-administrators-to-managementportal) [2], you'll be able to assign them with the Role you created that only grants them access they need to perform their function in the Management Portal.

### **About Admin Privileges**

Read on to learn about Admin privileges in Management Portal.

#### Overview

When using this help center, you may see instructions that tell you you require a specific "Privilege". Privileges are actions that administrators can perform in the Portal. A Role defines a group of Privileges, see <u>Create Admin Roles in Management Portal</u> (<u>https://help.moviuscorp.com/help/admins-create-admin-roles</u>), and are assigned to administrators when they are added to the Portal.

Below is a table of all the privileges which exist in the Management Portal and their description.

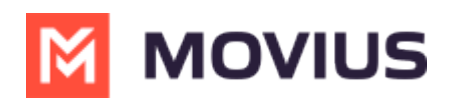

#### **Table of Admin Privileges**

| Privileges     | Description                                                                                                    |  |  |  |  |  |  |
|----------------|----------------------------------------------------------------------------------------------------|--|--|--|--|--|--|
| Accounts       | This privilege allows an administrator to <b>View</b> user accounts; <b>Invite</b> new users; <b>Edit</b>                                                                                                    |  |  |  |  |  |  |
| Accounts       | and Move, Delete existing accounts, and Filter.                                                                                                    |  |  |  |  |  |  |
| Accounts Bulk  | This privilege allows an administrator to <b>Invite</b> , <b>Edit</b> , and <b>Delete</b> multiple user                                                                                                    |  |  |  |  |  |  |
| Operations     | accounts at once based on <b>Filter</b> results.                                                                                                    |  |  |  |  |  |  |
| Administrators | This privilege allows an administrator to <b>View</b> all other Administrators; <b>Create</b> new Administrator IDs; <b>Edit</b> existing information for other Administrators or <b>Delete</b> an existing Administrator ID.                                                                                                    |  |  |  |  |  |  |
| API Users      | This privilege allows an administrator to <b>View</b> user accounts; <b>Create</b> new API users;<br><b>Edit</b> and <b>Delete</b> existing API users.                                                                                                    |  |  |  |  |  |  |
|                | This privilege contains three main categories such as <b>View</b> , <b>Download</b> and <b>ADK</b><br><b>APIs</b>                                                                                                    |  |  |  |  |  |  |
|                | <ul> <li>Options under ADK APIs</li> <li>Call recording shows the recorded calls.</li> <li>Message logging shows the recorded messages.</li> <li>SMS Opt-In</li> </ul>                                                                                                    |  |  |  |  |  |  |
| Reports        | Options applicable for <b>View</b> & <b>Download</b> <ul> <li>Consumption Metrics – are usage charts summarized for that organization.</li> </ul>                                                                                                    |  |  |  |  |  |  |
|                | <ul> <li>User Metrics – is a summary of usage across users in that organization.</li> <li>Administrator Activity – shows the Administrator's activities on the portal.</li> <li>Activities – are the detailed records (Movius CDRs) around the activity. As this is highly sensitive data, only authorized users should have access to this privilege.</li> <li>Call recording shows the recorded calls.</li> <li>Message logging shows the recorded messages.</li> <li>SMS Opt-In</li> </ul> |  |  |  |  |  |  |

# MOVIUS

| Privileges | Description                                                                                                    |
|------------|----------------------------------------------------------------------------------------------------|
|            | This section grants the following admin permissions:                                                                                               |
|            | Edit permissions:                                                                                                    |
|            | Company Profile – Provides Company details.                                                                                                    |
|            | <ul> <li>Invitation Templates – Provides options for SMS and Email Invitation<br/>templates.</li> </ul>                                            |
|            | Manage Alerts – Provides options for the Alerts to Administrators.                                                                                 |
|            | <ul> <li>Domain Restriction – Provides the ability to restrict invitation access to<br/>domains.</li> </ul>                                        |
|            | • Application Version – Provides details about the MultiLine application.                                                                          |
|            | <ul> <li>Two Factor Authentication – Provides an additional layer of security to control<br/>suspicious login activity.</li> </ul>                 |
|            | Webhook Events                                                                                                    |
|            | <ul> <li>Number Management – Provides the options for managing the numbers<br/>allocated to an organization.</li> </ul>                            |
|            | • <b>User Permissions</b> – Provides the ability to define features available on the application.                                                  |
|            | • <b>Feature Settings</b> – Mobile Recording (Call Recording & Message Logging) – Provides options around Mobile Recording.                        |
|            | Messages – Synchronization & Multimedia Messages.                                                                                                  |
|            | • <b>SMS Opt-In</b> – Allows access to the Call and SMS recordings using the ADK.                                                                  |
|            | In-App Messaging                                                                                                    |
| Setup      | • <b>Branding</b> – Portal & Mobile App.                                                                                                    |
|            | View Permissions                                                                                                    |
|            | Company Profile – Provides Company details.                                                                                                    |
|            | <ul> <li>Invitation Templates – Provides options for SMS and Email Invitation<br/>templates.</li> </ul>                                            |
|            | • Manage Alerts – Provides options for the Alerts to Administrators.                                                                               |
|            | <ul> <li>Domain Restriction – Provides the ability to restrict invitation access to<br/>domains.</li> </ul>                                        |
|            | • <b>Application Version</b> – Provides details about the MultiLine application.                                                                   |
|            | Two Factor Authentication – Provides an additional layer of security to control     suspicious login activity                                      |
|            | Webhook Events                                                                                                    |
|            | <ul> <li>Number Management – Provides the options for managing the numbers<br/>allocated to an organization.</li> </ul>                            |
|            | • User Permissions – Provides the ability to define features available on the application.                                                         |
|            | <ul> <li>Feature Settings – Manage Recording (Call Recording &amp; Message Logging) -</li> <li>Provides options around Mobile Recording</li> </ul> |
|            | <ul> <li>Messages – Synchronization &amp; Multimedia Messages.</li> </ul>                                                                          |
|            | • <b>SMS Opt-In</b> - Allows access to the Call and SMS recordings using the ADK.                                                                  |
|            | In-App Messaging                                                                                                    |
|            |                                                                                                    |
|            |                                                                                                    |

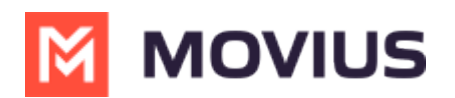

| Privileges              | Description                                                                                                    |
|-------------------------|----------------------------------------------------------------------------------------------------|
| Roles and<br>Privileges | <ul> <li>This section grants the following admin permissions:</li> <li>View all the roles;</li> <li>Create a new role;</li> <li>Edit an existing role;</li> <li>Delete an existing role.</li> </ul>                                                                  |
| Help                    | This grants permissions to admins to <b>View</b> or <b>Edit</b> contents in the Help section.                                                                                                    |
| Profile                 | <ul> <li>This section grants the following admin permissions:</li> <li>View Administration Profiles and Sub-Organizations</li> <li>Edit Administration Profiles and Sub-Organizations</li> <li>Create Sub-Organization</li> <li>Delete Sub-\Organizations</li> </ul> |

## **Invite Admins to Management Portal**

Learn how to add, delete or edit an admin profile in the Administrator section of Management Portal.

#### Overview

Admin accounts allows people in your organization to access the Management Portal.

#### **Before you Start**

- Requires Roles and Privileges Role. See <u>Admin Roles (https://help.moviuscorp.com/help/what-admin-roles-mmp)</u> [2] for more information.
- Before you invite administrators to the organization, you should have already <u>created Roles for</u> the administrators **C** (https://help.moviuscorp.com/help/admins-create-admin-roles) **C**.

#### **Invite admins**

- 1. <u>Go to the organization [2] (https://help.moviuscorp.com/help/navigate-organizations)</u> Where you want to perform the action.
- 2. Click Administrator.
- 3. Click Add New Administrator.

|                 | Administrator Roles and Privil | eges                 |                                |                                        |
|-----------------|--------------------------------|----------------------|--------------------------------|----------------------------------------|
| Land<br>REPORTS | Name / Email                   | Q                    |                                | + Add API User + Add New Administrator |
| -               | Name                           | Last Sign In         | Role                           | Organization                           |
| SETUP           | Sophia Andrew                  | 21-NOV-2019 12:31 PM | Enterprise Super Administrator | Org4000                                |
| 0               | Adam Smith                     | 22-MAR-2019 11:21 AM | Enterprise Super Administrator | Ultra Tech Media                       |
| HELP            | Gulliver Williams              | 03-SEP-2018 06:32 AM | Enterprise Super Administrator | Orange American Inc.                   |

4. Enter the details for a new administrator.

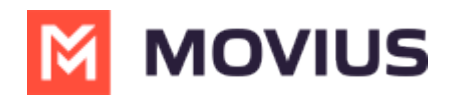

 Note that the default language is English but can be modified by the administrator when they review their own profile. Movius currently supports English, Spanish, and Portuguese languages.

| CASHBOARD      |                                     | ABC                                                             | Bank                                    |                              | ۹ 🖡 |
|----------------|-------------------------------------|-----------------------------------------------------------------|-----------------------------------------|------------------------------|-----|
|                | Carrier Org -> ABC Bank -> Home Los | an > Administrators > Add New Administrator All the information | i displayed in Africa - Abidjan ( GMT ) |                              |     |
| 2              | Personal Details Address            |                                                                 |                                         |                              |     |
| ADMINISTRATORS | First Name *                        | First name                                                      | Device #                                | Device #                     |     |
| REPORTS        | Last Name *                         | Last name                                                       | Email *                                 | Email                        |     |
| SETUP          | Organization                        | Home Loan                                                       | Time Zone                               | (UTC+00:00) Africa - Abidjan | ~   |
| Ø              | Role                                | Enterprise Super Administrator                                  | Language                                | English                      | ~   |

#### You've invited the admins!

An email will be sent to the new admins which will contain their login credentials and a systemgenerated password. On the first login, the administrator will be prompted to set their own password.

If you want to check whether administrators have onboarded, you can monitor administrator status in Administrator Reports (see <u>Managing reports on MultiLine Admins</u> (<u>https://help.moviuscorp.com/help/managing-reports-on-multiline-admins</u>) [2].

## Add API user

Read on to learn how to add an API user to integrate MultiLine into external applications.

#### Overview

To create a connection from MultiLine to an external application, you will create an**API User**. Once added, the API user will receive an email with their username and password that they can use for consuming the API.

#### **Before you Start**

• You need the "**API User**" Privilege in your Role to do this instruction. See <u>What Admin</u> <u>Privileges are in Management Portal?</u> (<u>https://help.moviuscorp.com/help/what-admin-roles-mmp</u>)

#### **Create an API user**

You add an **API User** in the **Administrators** tool.

1. Go to Administrators, then select Add API User.

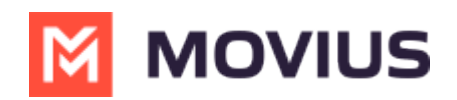

| A DASHBOARD |          | В               | ackRock TST - AMRS   |                                                       |                |
|-------------|----------|-----------------|----------------------|-------------------------------------------------------|----------------|
| ***         | <b>.</b> | 952442891 MOVIU | SIN > Administrators |                                                       |                |
| ACCOUNTS    |          |                 |                      | All the information displayed in US - Central ( CDT ) |                |
| *           |          | Administrator   | Roles and Privileges |                                                       |                |
|             | [        | Name / Email    | Q                    |                                                       | + Add API User |

2. Enter the required **Personal Details** including **First Name**, **Last Name**, and **Email** of the API administrator.

| 952442891 MOVIUS IN     | > Administrators > Add Api User |                     |                                     |                                   |
|-------------------------|---------------------------------|---------------------|-------------------------------------|-----------------------------------|
|                         |                                 | All the information | n displayed in US - Central ( CDT ) |                                   |
| Personal Details        |                                 |                     |                                     |                                   |
| First Name *            | First name                      |                     | Organization                        | 952442891 MOVIUS INTERACTIVE CORP |
| Last Name *             | Last name                       |                     | Role                                | API User                          |
| Email *                 | Email                           |                     |                                     |                                   |
| External Applications * | None                            | ~                   |                                     |                                   |
|                         | None<br>SalesForce<br>HttpApi   |                     |                                     | Close Save                        |

- 3. Select **External Applications** for which the API user will be accessing the organization data.
  - **HttpApi**: Used for setting up the connection to any external app.
  - **Salesforce**: Used for setting up the connection to the MultiLine for Salesforce App.
  - Note: you must select Salesforce to create a connection to MultiLine for Salesforce. Selecting HttpApi will not work.
  - Note: If your company has created a specific custom app with Movius, select the name of the custom app from the list.
- 4. Select **Save**. The user will receive an email with their username and password.

#### **Editing an API user**

You can edit the **API User** in the Administrators tool.

- 1. Go to Administrators.
- 2. Select the checkbox for **API User**, then select the **Edit** pencil.

|             |        |                  |                | Movius                            | 5                                    |               | ۹ 🔺 🚺                   |
|-------------|--------|------------------|----------------|-----------------------------------|--------------------------------------|---------------|-------------------------|
| <b>.</b> #. | 952442 | 2891 MOVIUS IN > | Administrators |                                   |                                      |               |                         |
|             |        |                  |                | All the information displayed     | d in US - Central ( CDT )            |               |                         |
| A           | dminis | strator Roles    | and Privileges |                                   |                                      |               |                         |
| м           | elanie |                  | Q              |                                   | + Add API User                       | Resend Invite | + Add New Administrator |
|             |        | Name             | Last Sign In   | Role                              | Organization                         | 🛔 Details     | 🗙 Close                 |
|             | 0      | Melanie Allen    | TODAY 02:18 PM | Enterprise Super<br>Administrator | 952442891 MOVIUS<br>INTERACTIVE CORP |               | Melanie Allen           |
|             | Ω      | Melanie Allen    |                | API User                          | 952442891 MOVIUS<br>INTERACTIVE CORP |               | mail : dmin@            |
|             |        |                  |                |                                   |                                      | Device #:     |                         |
|             |        |                  |                |                                   |                                      |               |                         |

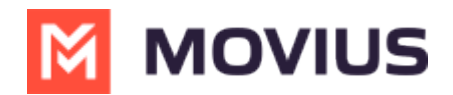

- 3. Edit as necessary any required Personal Details or External Applications.
- 4. Click Save.

#### **Delete an API User**

You can delete the API User. This will remove their ability to consume the API.

- 1. Go to Administrators.
- 2. Select the checkbox for API User, then select the Edit pencil.

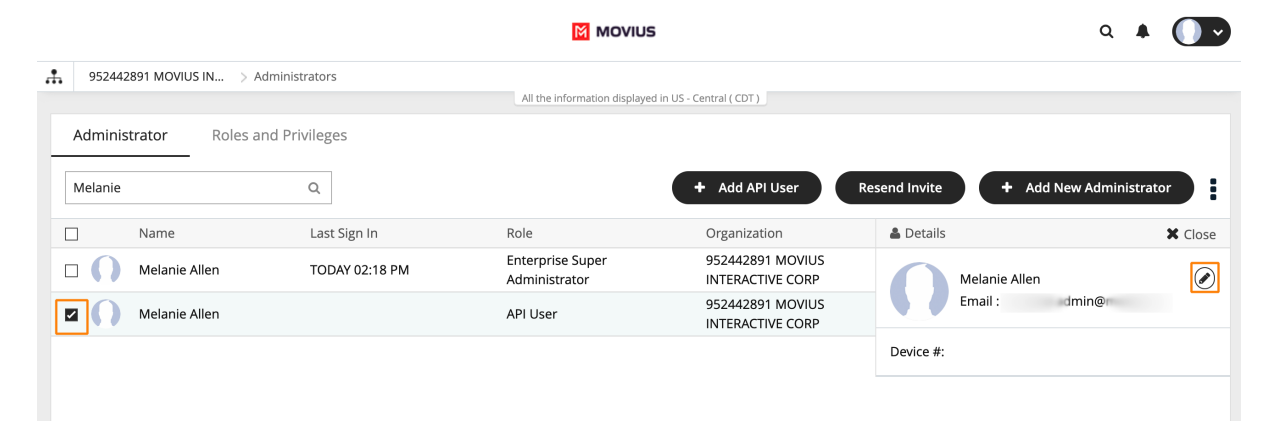

#### 3. Select Delete.

| \$52442891 MOVIUS IN    | > Administrators > Edit Administrator |                                         |                                   |
|-------------------------|---------------------------------------|-----------------------------------------|-----------------------------------|
|                         | All the inform                        | ation displayed in US - Central ( CDT ) |                                   |
| Profile                 |                                       |                                         | Resend Invite                     |
| First Name *            | Melanie                               | Organization                            | 952442891 MOVIUS INTERACTIVE CORP |
| Last Name *             | Allen                                 | Role                                    | API User                          |
| Email *                 | @movius.ai                            |                                         |                                   |
| External Applications * | HttpApi ~                             |                                         |                                   |
|                         |                                       |                                         |                                   |
|                         |                                       |                                         | Close Save                        |

4. Select Yes from the Confirm prompt. Heed the warning: if you delete your only API User for an external application (such as Salesforce), the integration will stop working after the deletion.

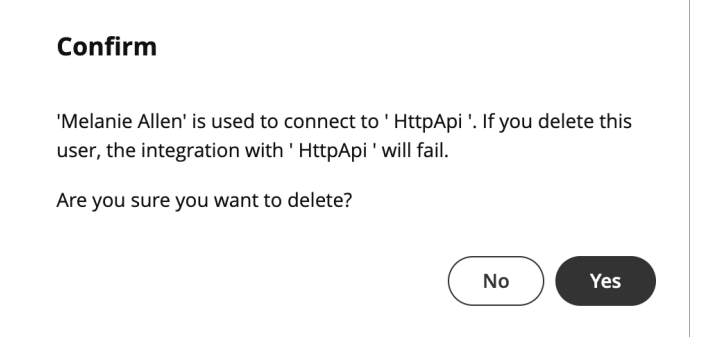

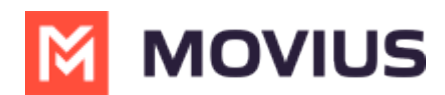

## **Resend invitations to Management Portal Admins**

If an administrator loses their invitation to the Management Portal, you can resend the invitation.

#### Overview

Invitations to administrators contain the information they need to activate their account into the Management Portal for the first time.

#### **Before You Start**

•

An admin must have "Administrators" Privilege in their Role in the organization to do these instructions. See <u>What Admin Privileges are in Management Portal?</u> []? (https://help.moviuscorp.com/help/what-admin-roles-mmp) []?

#### How to resend invite to one or more administrators

- 1. Go to Administrators.
- 2. If desired, narrow your search by name or email using the search bar.

| A DASHBOARD       |          |                                         |              | MOVIUS                                                     |                          |
|-------------------|----------|-----------------------------------------|--------------|------------------------------------------------------------|--------------------------|
| **                | <b>.</b> | WhatsappOrg > Administrators            |              |                                                            |                          |
| ACCOUNTS          |          |                                         |              | All the information displayed in America - New York (EDT ) |                          |
| *                 |          | Administrator Roles and Privileg        | ges          |                                                            |                          |
|                   |          | AdminFirstnameView                      | Q            |                                                            | + Add API User + Add New |
| REPORTS           |          | ] Name                                  | Last Sign In | Role                                                       | Organization             |
| <b>‡</b><br>SETUP |          | AdminFirstnameView<br>AdminLastnameView |              | View3                                                      | SubOrgE _Format6         |

- 3. Select the checkbox for the administrators you want to re-invite.
  - To select all administrators, use the checkbox in the header row.

| Adminis | strator Roles and F                     | Privileges   |       | + Add API User                    | Resend Invite + Add New Administrator         |
|---------|-----------------------------------------|--------------|-------|-----------------------------------|-----------------------------------------------|
|         | Name                                    | Last Sign In | Role  | Organization                      | 🛓 Details 🗱 Close                             |
|         | AdminFirstnameView<br>AdminLastnameView |              | View3 | SubOrgE _Format6<br>SFTP_KEY_AUTh | AdminFirstnameView Admin                      |
|         |                                         |              |       |                                   | Email : AdminwithonlyView@moviuscor Device #: |

#### 4. Click Re-invite.

Ø

After re-inviting administrators, a download link with successful invitation message will appear. Click on the **Download invitation status** link to view the invitation status.

## Delete or suspend an Admin account

Read on to learn how to delete or suspend admin accounts.

Overview

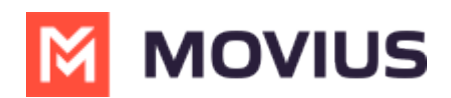

Admin accounts provide access to the Management Portal. API admin accounts connect the Management Portal to outside software. You can delete or suspend admin accounts when necessary. This will remove or suspend the ability of the account to access the Management Portal.

#### **Before you Start**

- An admin must have "Administrators" Privilege in their Role in the organization to do these instructions. See <u>What Admin Privileges are in Management Portal?</u> [7]
- Be very careful before deleting API admins. Deleting them will cause the connector to break.

#### Delete an admin

- 1. <u>Go to the organization [2] (https://help.moviuscorp.com/help/navigate-organizations)</u> where you want to perform the action.
- 2. Click **Administrators** from the main menu.
- 3. Select the checkmark for the Admin you want to delete.
- 4. Click the edit pencil.
- 5. Click the **Delete** button and confirm.

#### Suspend an admin

- 1. <u>Go to the organization (https://help.moviuscorp.com/help/navigate-organizations)</u> where you want to perform the action.
- 2. Click Administrators from the main menu.
- 3. Select the checkmark for the Admin you want to suspend.
- 4. Click the edit pencil.
- 5. Select the checkmark for either Login suspended or Account suspended.

## Set up Admin Alerts

You can set up alerts that automatically send emails to designated recipients when an event occurs, such as account deletion.

#### Overview

Setting up alerts helps your organization keep informed about events important to them. You can send the alerts to the organization's administrator as well as other parties by adding their email addresses. You can manage alerts under Administration in the Setup tab.

#### Before you start

Admins must have Setup privileges in the organization to manage alerts.

#### Turn alerts on or off

The Manage Alerts tool is in the Setup menu.

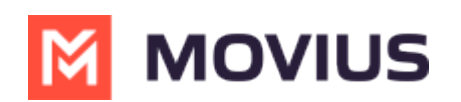

| A DASHBOARD    |                               |   |                                        | ۹ 🔺 🚺 🖍                      |                       |  |
|----------------|-------------------------------|---|----------------------------------------|------------------------------|-----------------------|--|
| <b>2</b>       | 🝰 952442891 MOVIUS IN > Setup |   |                                        |                              |                       |  |
| ACCOUNTS       |                               |   | All the information displayed in       | US - Central ( CDT )         |                       |  |
|                | Menu                          |   | Manage Alerts                          |                              | Edit Alert 🛃          |  |
| ADMINISTRATORS | Administration                | - |                                        |                              |                       |  |
| <u></u>        | Company profile               |   | Event Description                      | Email Recipients             | Status                |  |
| REPORTS        | Invitation Templates          | - | O Suspicious Login Activity            | Dave.Townsend@MoviusCorp.com | $\checkmark \bigcirc$ |  |
| SETUP          | Message                       |   | O User Granted Administrator Privilege | Dave.Townsend@MoviusCorp.com |                       |  |
|                | Email                         |   |                                        |                              |                       |  |
| HELP           | Manage Alerts                 |   | Account Added                          | Dave.Townsend@MoviusCorp.com |                       |  |
|                | Domain Restrictions           |   | O User Revoked Administrator Privilege | Dave.Townsend@MoviusCorp.com | $\checkmark$          |  |
|                | Application Version           |   |                                        |                              |                       |  |

- 1. <u>Go to the organization [2] (https://help.moviuscorp.com/help/navigate-organizations)</u> where you want to perform the action.
- 2. Go to Setup > Manage Alerts.
- 3. Click on the toggles to turn an alert on or off.
  - Green checkmark means email recipients will be notified when the event happens.
  - Grey toggle means email recipients won't be notified when the event happens

#### Add recipients to an alert

1. Click on the radio button to select an **Event**, then click **Edit Alert**.

| Edit Alerts                                    |
|------------------------------------------------|
| Alert Name                                     |
| Account suspended by administrator             |
| Deliver To                                     |
| <ul> <li>Organization Administrator</li> </ul> |
| Other Recipients                               |
|                                                |
|                                                |
| Cancel Save                                    |

2. Add email addresses in the **Other Recipients** field, then click **Save**.

#### What alerts are available?

| Alert Name    | Description                                                                                                    |
|---------------|----------------------------------------------------------------------------------------------------|
| Account Moved | An administrator can select an organization administrator<br>or a recipient to receive this alert when an account is<br>moved to or from the organization. |

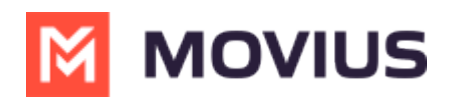

| Alert Name                                         | Description                                                                                                    |  |  |
|----------------------------------------------------|----------------------------------------------------------------------------------------------------|--|--|
| Threshold<br>exceeded for<br>invitations           | An administrator can select all administrators or other<br>recipients to receive this alert when the count of numbers<br>needed for pending invitations exceeds the count of<br>available numbers. |  |  |
| User granted<br>administrator<br>privilege         | An administrator can select all administrators or other<br>recipients to receive this alert when administration rights<br>are granted to a user.                                                   |  |  |
| Suspended<br>Account made<br>active                | An administrator can select all administrators or other<br>recipients to receive this alert when a user account that<br>was previously suspended is reactivated.                                   |  |  |
| Account added                                      | An administrator can select all administrators or other<br>recipients to receive this alert when a new Movius user<br>account is added in the Portal.                                              |  |  |
| New administrator<br>added                         | An administrator can select all administrators or other<br>recipients to receive this alert when a new organization<br>administrator account is added in the Portal.                               |  |  |
| Number utilization<br>threshold exceedec           | An administrator can select all administrators or other<br>lrecipients to receive this alert when the percentage of<br>numbers used exceeds the set threshold.                                     |  |  |
| User revoked<br>administrator<br>privilege         | An administrator can select all administrators or other<br>recipients to receive this alert when a user administrator<br>rights are revoked.                                                       |  |  |
| Suspicious login<br>activity                       | An administrator can select all administrators or other<br>recipients to receive this alert when an unauthorized<br>person is attempting to access a user account.                                 |  |  |
| Account deleted                                    | An administrator can select all administrators or other<br>recipients to receive this alert when an administrator<br>deletes a MultiLine user account.                                             |  |  |
| Administrator and<br>MultiLine password<br>changed | An administrator can select all administrators or other<br>recipients to receive this alert when a user password is<br>changed.                                                                    |  |  |

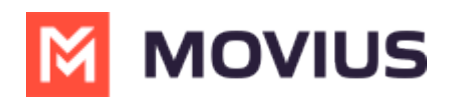

| Alert Name                               | Description                                                                                                    |
|------------------------------------------|----------------------------------------------------------------------------------------------------|
| Account<br>suspended by<br>administrator | An administrator can select all administrators or other<br>recipients to receive this alert when a user account is<br>suspended.                                     |
| Privacy Settings<br>Opted Out            | When a user turns-off or rejects privacy policy, the user<br>account will be suspended. An alert is sent to the defined<br>administrator.                            |
| Privacy Settings<br>Resumed              | When a user turns-on or resumes privacy policy, the user<br>account will be resumed. An alert is sent to the defined<br>administrator.                               |
| Batch Operations<br>Report               | An administrator can upload a CSV file of multiple user<br>accounts. An alert is sent to the defined administrator<br>with a summary of the batch operation results. |